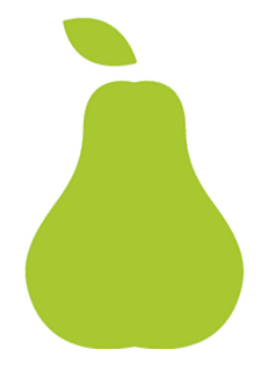

# GETTING STARTED WITH Health Star Ratings IN FoodWorks 10

JULY 2019

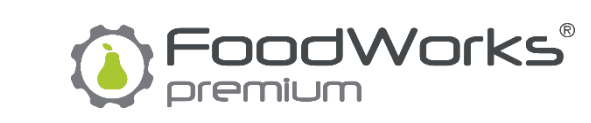

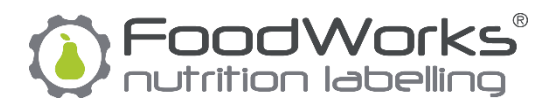

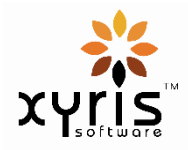

#### JULY 2019

Copyright ©2019 Xyris Software (Australia) Pty Ltd.

All rights reserved. No part of this publication may be reproduced, stored in a retrieval system or transmitted in any form or by any means electronic, mechanical, photocopying, recording or otherwise, without the prior permission of Xyris Software (Australia) Pty Ltd.

#### Trademarks

Xyris and FoodWorks are trademarks or registered trademarks of Xyris Software (Australia) Pty Ltd. Microsoft, Windows, Microsoft Word and Microsoft Access are all trademarks or registered trademarks of Microsoft Corporation.

#### Disclaimer

Xyris Software (Australia) Pty Ltd assumes no responsibilities for any errors that may appear in this document or that may arise from using this document. It is provided as a general guide only. The information contained in this document is subject to change without notice and should not be construed as a commitment by Xyris Software (Australia) Pty Ltd.

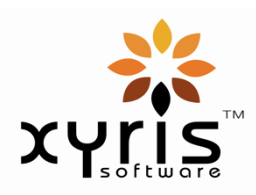

Phone: +617 3223 5300 or 1800 875 549 Email: info@xyris.com.au Web: www.xyris.com.au

# Contents

| About this guide1                                 |
|---------------------------------------------------|
| 1. Health Star Ratings in FoodWorks 3             |
| About Health Star Ratings3                        |
| 2. Getting started 4                              |
| Set up your database for Health Star Ratings4     |
| Next step6                                        |
| 3. Setting up your raw materials7                 |
| Set the HSR components for a raw material8        |
| Use the FVNL Editor for multiple raw materials9   |
| Next step9                                        |
| 4. Finalising the HSR for a recipe10              |
| Set the HSR category for the recipe10             |
| Check the nutrients used for HSR11                |
| Use the HSR Explorer13                            |
| Next step13                                       |
| 5. Displaying the HSR on a label14                |
| Show the HSR system graphic on a label14          |
| Set advanced options14                            |
| Next step15                                       |
| 6. Printing a label16                             |
| Print the label16                                 |
| Open the label in Microsoft Word17                |
| Open the label as a PDF17                         |
| 6. Publishing your HSR information18              |
| Publish your labels via label-printing software18 |
| HSR information published18                       |
| Get the HSR system graphics into BarTender19      |

# About this guide

#### Purpose and scope

This guide helps you get started generating Health Star Ratings (HSR) information for your food products with **FoodWorks 10 Nutrition Labelling**.

You can use either **FoodWorks® Nutrition Labelling Edition** or **FoodWorks® Premium Edition** for nutrition labelling tasks.

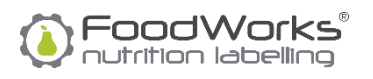

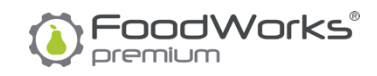

This guide assumes that you already have a basic working knowledge of **FoodWorks**. To learn the basics of nutrition labelling with **FoodWorks**, refer to the companion guide: Introduction to Nutrition Labelling with FoodWorks.

Note that this guide does not advise you on how to comply with the Australian legislative requirements for HSR. It assumes that you understand the relevant legislative requirements for labelling your products, including (but not restricted to):

- <u>Guide for Industry to the Health Star Rating Calculator (February 2018)</u> how HSRs are calculated
- <u>Health Star Rating system Style Guide (December 2017)</u> guidance for the application of the Health Star Rating system on food packages
- The Australia New Zealand Food Standards Code.

To meet these requirements, you need to use your own skill and expertise and, where necessary, seek technical and legal advice.

### Role of FoodWorks

The Food Standards Code requires that you are able to substantiate any nutrient content and health claims made about a food product.

**FoodWorks** is an ideal tool to calculate labelling information, including Health Star Ratings. However, based on your own expertise and judgement you may decide to supplement these calculations with verification via laboratory analyses.

Considerations include: the reliability of supplier and ingredient information, the level of transformation of the ingredients in the final product, the amount of processing involved, the complexity of the product, the level of the claim being made, and comparisons with competitors.

### Disclaimer

Your use of **FoodWorks** to produce labelling information does not automatically mean that you have met your legal obligations and complied with Australian regulations.

Xyris Software disclaims any liability for any loss or injury sustained directly or indirectly by any person or organisation as a result of any reliance upon this guide and/or the **FoodWorks** software. You should expertly review any information that you gain from **FoodWorks**, or that you produce using **FoodWorks**, and seek independent legal advice in relation to queries that you have regarding obligations under food labelling laws and regulations.

## Getting more help with using FoodWorks

### On-line help

To get help on using FoodWorks: On the FoodWorks Help menu, click Help Topics.

### • FoodWorks support site

<sup>7</sup> To search our knowledge base and to submit support requests, please go to the **FoodWorks** support site: <u>support.xyris.com.au</u>

### **Contact details**

### **Telephone:**

+617 3223 5300 or 1800 875 549

Email:

info@xyris.com.au

Web:

www.xyris.com.au

support.xyris.com.au

# **1. Health Star Ratings in FoodWorks**

Welcome to **FoodWorks 10 Nutrition Labelling** with Health Star Ratings (HSR). **FoodWorks 10** enables you to generate Health Star Ratings for your products that comply with Australian regulations.

**FoodWorks** calculates the Health Star Ratings from the products' ingredients, and provides appropriate Health Star System graphics for their labels.

## **About Health Star Ratings**

The Health Star Rating is a voluntary front-of-pack labelling system that rates the overall nutritional profile of a packaged food and assigns it a rating from ½ a star to 5 stars. As a useful rule of thumb, if the food product carries a NIP, the use of the HSR system should be considered.

Health Star Ratings are based on a point system that awards a star rating based on the quantity of specific food components within the product. The rating of your product depends on:

- **Baseline points:** The following nutrients/components are used to establish the baseline points: energy, saturated fat, total sugars and sodium.
- **Modifying points:** The following nutrients/components are used to calculate the modifying points:
  - FVNL (fruits, vegetables, nuts and legumes) (V points)
  - Concentrated FV (concentrated fruit and vegetables) (V points)
  - Protein (P points)
  - Fibre (F points)
- Final points: The final points are baseline points minus modifying points.
- **HSR Category:** The final star rating is calculated using the **final points** and the **category** of the food product. Most foods (if non-dairy, not a beverage, and not an oil or spread) are category 2.

For more information, refer to the Health Star Rating System website and specifically:

- <u>Guide for Industry to the Health Star Rating Calculator (February 2018)</u> how HSRs are calculated
- <u>Health Star Rating system Style Guide (December 2017)</u> guidance for the application of the Health Star Rating system on food packages
- <u>Australia New Zealand Food Standards Code</u>

# 2. Getting started

In **FoodWorks**, your *products* are usually referred to as *recipes*. So in the rest of this guide we'll use the term *recipes*.

## Set up your database for Health Star Ratings

If you have **created a new database** with **FoodWorks 10 Nutrition Labelling**, this database is automatically configured for Health Star Ratings and there is nothing more to do. You can skip to Chapter 3. *Setting up your raw materials*.

When you **open an existing database in FoodWorks 10** (created using an earlier version of **FoodWorks**) for the first time you are prompted as shown below:

| Upgrade I | Database                                                                                                    | × |
|-----------|----------------------------------------------------------------------------------------------------|---|
| ?         | The database FOODWORKS SAMPLE FOR NL was<br>created using an earlier version of FoodWorks.<br>FoodWorks 10 needs to modify this database<br>before it can be opened. Before upgrading<br>FoodWorks will make a backup copy with the<br>name FOODWORKS SAMPLE FOR NL BACKUP 02-07-2019.<br>CAUTION: If you continue you will not be<br>able to open this database with earlier<br>versions of FoodWorks. Upgrade now? |   |
|           | Yes No                                                                                                    |   |

If you choose **Yes** to update, then you will get this message:

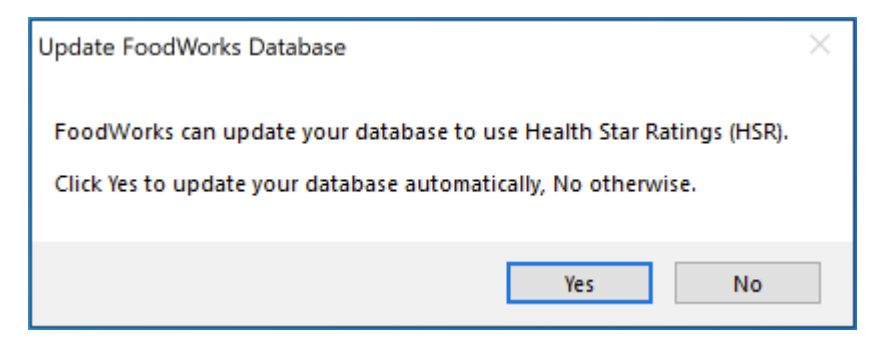

If you choose **Yes**, then your database will automatically be configured for Health Star Ratings and there is nothing more to do. You can skip to Chapter 3. *Setting up your raw materials.* 

However, if you click **No**, and want to enable Health Star Ratings later, then you can follow the steps below.

### Enabling Health Star Ratings for your database

If you have upgraded to **FoodWorks 10 Nutrition Labelling**, and not yet enabled HSR, here's how.

Step 1 - Enable the HSR components

To enable the HSR components for your database:

- 1. On the File menu, click Database Properties.
- 2. Click Nutrients & Components.
- 3. On the left, click Health Star Rating (HSR).
- 4. On the right, under **Health Star Rating (HSR)**, select **Health Star Rating (HSR)**, **FVNL** and **Concentrated FV**.

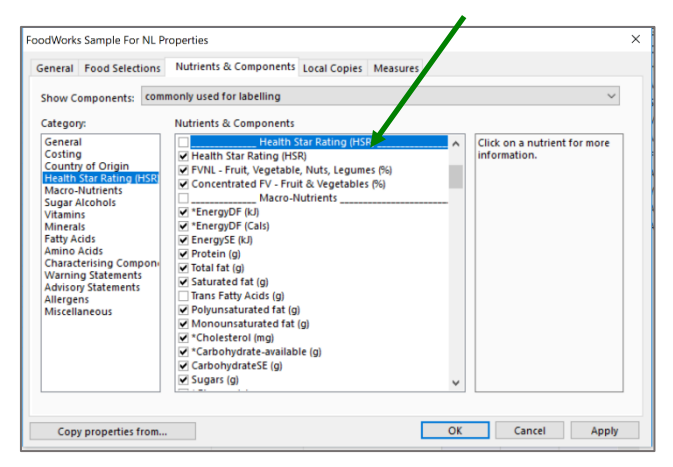

- 5. Fibre is one of the nutrients used to calculate HSRs. Scroll down and ensure that **Dietary fibre** is also enabled.
- 6. Click OK.

Step 2 – Display the HSR statement on preview labels

To display the HSR System graphic on your preview labels for this database:

1. Open the Label window: On the FoodWorks toolbar, click the Label button.

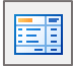

2. At the bottom of the **Label** window, click the **Label Options** button.

Label Options

3. On the left, click **Health Star Ratings**. Ensure that the **Show Health Star Rating** check box is selected.

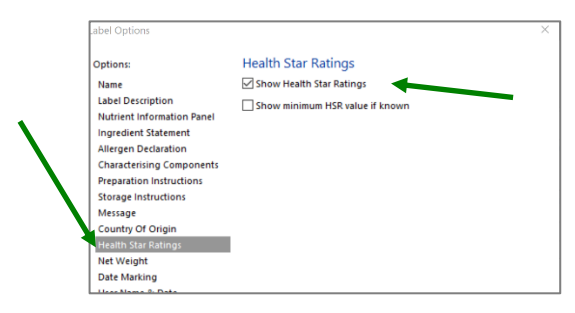

## Next step

The HSR calculation is based on energy, protein, saturated fat, sugar, fibre and fruit/vegetable/nut/legume (FVNL and cFV) percent. When you set up your raw materials for HSR you need to provide their percentage FVNL and cFV. See Chapter 3, *Setting up your raw materials*.

# 3. Setting up your raw materials

For each raw material you need to provide the following components:

- %FVNL
- %Concentrated FV

For definitions and how to determine **FVNL** and **concentrated FV** for your ingredients, see Step 4 of the *Guide for Industry*. **FoodWorks** will use these components to calculate the V points for your recipes.

There are two ways for you to set these values for raw materials:

- Open each individual raw material and set the values in the **Nutrients & Components** tab.
- Use the **FVNL Editor** to set the values for all your raw materials at once.

Both ways are described below.

#### **NOTES: V, P and F points**

If an ingredient is a mix of FVNL and concentrated FV, **FoodWorks** automatically calculates the total FVNL.

You do *not* need to provide points for **protein** (P points) and **fibre** (F points). **FoodWorks** calculates these values automatically and applies them to the baseline points as required.

## Set the HSR components for a raw material

To set the HSR components for an individual raw material:

- 1. In **FoodWorks**, open the raw material.
- 2. Click the **Nutrients & Components** tab.

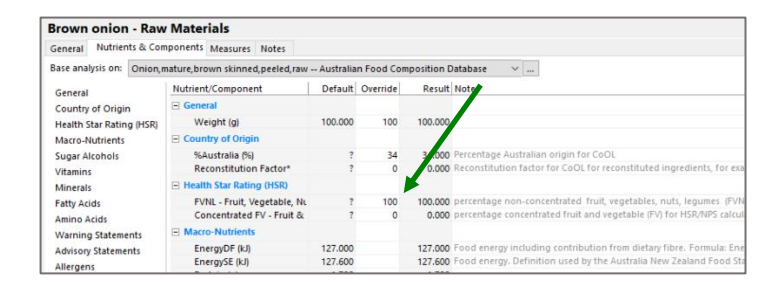

- 3. In the **Override** column, enter a value for the **FVNL** and **Concentrated FV** for this ingredient.
- 4. On the toolbar, click **Save.**

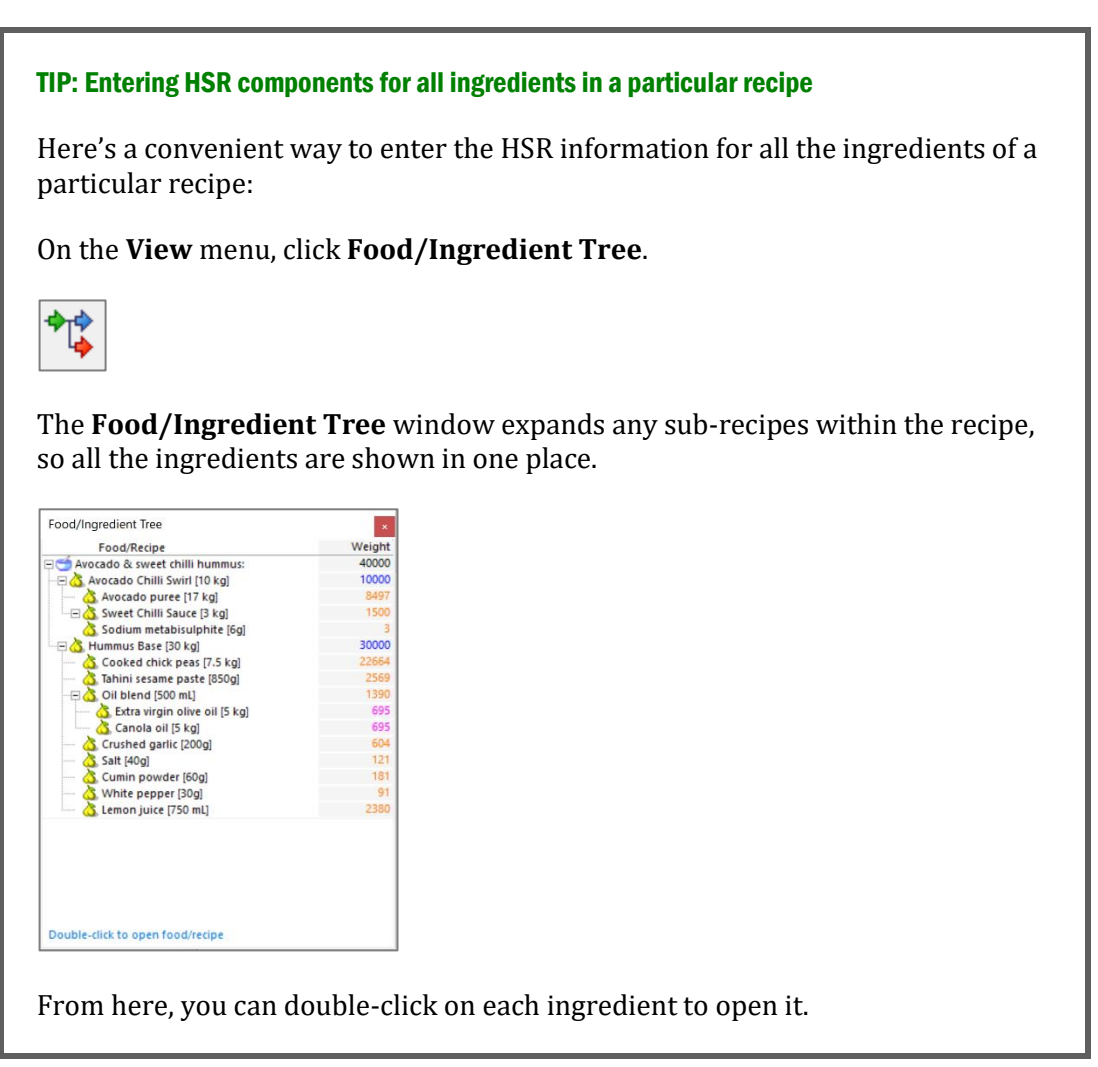

## Use the FVNL Editor for multiple raw materials

To make it easier to enter or edit HSR components for your raw materials in bulk, the **FVNL Editor** shows all the raw materials in your database in one table:

| Folder         | Raw Material / Ingredient         | EVNI    | cEV  | Note                        | ^               |
|----------------|-----------------------------------|---------|------|-----------------------------|-----------------|
| Raw Materials  | Antifoaming agent                 |         |      |                             |                 |
| Raw Materials  | Avocado puree                     | 30      | 10   |                             |                 |
| Raw Materials  | Bay leaves                        |         |      |                             |                 |
| Raw Materials  | Brown onion                       | 100     | 0    |                             |                 |
| Raw Materials  | Brown Sugar                       | hannand |      |                             |                 |
| Raw Materials  | Canola oil                        | 3       | 3    |                             |                 |
| Raw Materials  | Chilli powder                     |         |      |                             |                 |
| Raw Materials  | Chopped tomatoes in juice, canned |         |      |                             |                 |
| Raw Materials  | Cooked chick peas                 | 50      | 0    |                             |                 |
| Raw Materials  | Crushed garlic                    | 60      | 5    |                             |                 |
| Raw Materials  | Cumin powder                      | 0       | 0    |                             |                 |
| Raw Materials  | Dried oregano                     |         |      |                             |                 |
| Raw Materials  | Extra virgin olive oil            | 3       | 3    |                             |                 |
| Raw Materials  | Honeydew                          |         |      |                             |                 |
| Raw Materials  | Lemon juice                       |         |      |                             |                 |
| Raw Materials  | Lentils dry                       |         |      |                             |                 |
| Raw Materials  | Mint leaves                       |         |      |                             |                 |
| Raw Materials  | Modified starch                   |         |      |                             |                 |
| Raw Materials  | Olive oil                         |         |      |                             |                 |
| Raw Materials  | Processed garlic                  |         |      |                             |                 |
| Raw Materials  | Rockmelon                         |         |      |                             |                 |
| Raw Materials  | Salt                              | 0       | 0    |                             |                 |
| Raw Materials  | Sodium metabisulphite             | 0       | 0    |                             |                 |
| Raw Materials  | Sweet Chilli Sauce                | 30      | 30   |                             |                 |
| Raw Materials  | Sweet paprika                     |         |      |                             |                 |
| Raw Materials  | Tahini sesame paste               | 50      | 5    |                             |                 |
| Raw Materials  | Tomato Paste                      |         |      |                             |                 |
| Raw Materials  | Vegetable stock powder            |         |      |                             |                 |
| Raw Materials  | Water                             |         |      |                             |                 |
| Raw Materials  | White pepper                      | 4       | 4    |                             | ~               |
| Shortcut: Type | a for 100%, z for 0% FVNL: per    | centage | non- | concentrated fruit, vegetab | oles, nuts, leg |

### To use the **FVNL Editor**:

1. On the **Tools** menu, click **FVNL Editor**.

In the **FVNL Editor**, all your raw materials are listed in alphabetical order.

2. Enter the values for **FVNL** and **concentrated FV** as required.

#### **NOTE – Keyboard Shortcuts:**

Note that you can use keyboard shortcuts to make it quicker to enter the percentage of **FVNL** and **concentrated FV**:

- For **100%**, type **a**.
- For **0%**, type **z**.
- 3. Click **Save** at the bottom of the window.

### Next step

Next you will set the HSR category for your recipe and check that all the HSR nutrients are calculating correctly.

See Chapter 4, *Finalising the HSR for a recipe*.

# 4. Finalising the HSR for a recipe

**FoodWorks** calculates the HSR for your recipe from its raw materials and from the HSR category to which you assign the recipe.

You can review the final HSR for a recipe in the Analysis Pane. If you need to dive deeper to examine how the final percentage was calculated, use the **HSR Explorer**.

# Set the HSR category for the recipe

In your open recipe:

On the **General** tab, from the **HSR/NPSC Category** drop-down, select the appropriate category.

| General       Ingredients       Overrides       Measures       Notes         Name:       Avocado & Sweet Chilli Hummus         Id:       Alt.Id:                                                                                                    | Avocado &         | Sweet Chilli Hummus - Recipes                                           |   |
|----------------------------------------------------------------------------------------------------|-------------------|-------------------------------------------------------------------------|---|
| Name: Avocado & Sweet Chilli Hummus<br>Id: Alt.Id: Folder: Recipes Interfection Content of the second second | General Ingredi   | ents Overrides Measures Notes                                           |   |
| Id: Alt.Id:<br>Folder: Recipes  Folder: Recipe Label Declaration: Sub Recipe or Recipe HSR/NPSC Category: Category 2 - All other foods Category 1 - Beverages (not 1D) Category 1 - Beverages (not 1D) Category 1 - Dairy beverages with calcium claim Category 2 - All other foods Category 2 - All other foods Ca | Name: Av          | ocado & Sweet Chilli Hummus                                             |   |
| Folder: Recipes                                                                                                    | d:                | Alt.Id:                                                                 |   |
| Based on: Recipe                                                                                                    | Folder: Re        | ecipes 🗸 🗸                                                              |   |
| Label Declaration: Sub Recipe or Recipe HSR/NPSC Category: Category 2 - All other foods - Category 1 - Beverages (not 1D) Category 1D - Daving beverages with calcium claim Category 2 - All other foods Category 2 - All other foods Category 2 - All o  | Based on: Re      | cipe                                                                    |   |
| HSR/NPSC Category: Category 2 - All other foods<br>-<br>Category 1 - Beverages (not 1D)<br>Category 1D - Dairy beverages with calcium claim<br>Category 2 - All other foods<br>Category 2 - All other foods                                                                                                    | Label Declaration | Sub Recipe or Recipe                                                    | ~ |
| HSR/NPSC Category: Category 2 - All other foods<br>-<br>Category 1 - Beverages (not 1D)<br>Category 1D - Dairy beverages with calcium claim<br>Category 2D - Other chains with calcium claim<br>Category 2D - Other chains with calcium claim                                                                                                    |                   |                                                                         |   |
| -<br>Category 1 - Beverages (not 1D)<br>Category 1D - Dairy beverages with calcium claim<br><u>Category 2 - All other foods</u>                                                                                                    | HSR/NPSC Catego   | ory: Category 2 - All other foods                                       | ~ |
| Category 1D - Dairy beverages with calcium claim<br>Category 2 - All other foods<br>Category 2D - Other dairy with calcium claim                                                                                                    |                   | -<br>Category 1 - Beverages (not 1D)                                    |   |
| Category 2 - All other foods                                                                                                    |                   | Category 1D - Dairy beverages with calcium claim                        |   |
| Category 2D Other dainy with calcium claim                                                                                                    |                   | Category 2 - All other foods                                            |   |
| Category 2D - Other daily with Catchin Califi                                                                                                    |                   | Category 2D - Other dairy with calcium claim                            |   |
| Description: Category 3 - Oils & Spreads<br>Category 3D - Cheeses with calcium claim                                                                                                    | Description:      | Category 3 - Oils & Spreads<br>Category 3D - Cheeses with calcium claim |   |

For definitions and how to determine the HSR category for your recipes, see Step 1 of the *Guide for Industry*. There are 6 HSR categories described in the Guide. These are the same categories used for nutrient profile scoring as described in the <u>Food Standards</u> <u>Code</u>.

### **NOTE: Dairy foods**

For dairy foods, the HSR category depends on whether you can make a nutrient content claim for calcium. See *Steps to assess the HSR of a food* in the *Guide for Industry*.

## Check the nutrients used for HSR

In your open recipe, you can see the calculated value for the HSR.

| Serve           | 100g           | 1MJ  | Total                 |               |             |  |  |
|-----------------|----------------|------|-----------------------|---------------|-------------|--|--|
| All Cor         | nponents       | Hea  | Ith Star Rating (     | HSR)          |             |  |  |
| Summa           | arv            | Hea  | th Star Rating (HSR)  |               | 4           |  |  |
| Profile         |                | FVN  | L - Fruit, Vegetable, | Nuts, Legumes | 11 %        |  |  |
| Label           |                | Con  | centrated FV - Fruit  | & Vegetables  | 11 %        |  |  |
| Label           |                | Ma   | ro-Nutrients          |               |             |  |  |
| Genera          | al             | Ener | gyDF                  |               | 791.523 kJ  |  |  |
| Count           | ry of Origi    | Ener | gyDF                  |               | 189.088 Cal |  |  |
| Health          | Star Ratin     | Ener | gySE                  |               | 789.935 kJ  |  |  |
| Macro-Nutrients |                | Prot | Protein               |               |             |  |  |
| Sugar           | Sugar Alcoholo |      | Total fat 12.         |               |             |  |  |
| Sugar Aicohols  |                | Satu | rated fat             |               | 1.680 g     |  |  |

To check that the necessary nutrients for HSRs are all calculating correctly:

- 1. In the Analysis Pane, for the following nutrients/components check that there are no **question marks (?)** or **greater than signs (>)**, and that the value appears reasonable:
  - Energy
  - Saturated Fat
  - Sugars
  - Sodium
  - Protein
  - Fibre
  - FVNL
  - cFV

#### **NOTE: Showing the Analysis Pane**

If the Analysis Pane is not already displayed, on the **FoodWorks** toolbar, click the **View Analyses** button:

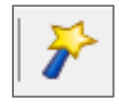

- 2. If there are **question marks (?)** or **greater than (>)** signs for these nutrients, then to investigate them:
  - In the Analysis Pane, click the nutrient/component with the missing value.
  - Click the **Ingredients** tab of the recipe. Look at the nutrient column on the right of the tab to check for missing values for any of the ingredients.
  - Make any necessary changes to the ingredients.

## **Use the HSR Explorer**

Use the HSR Explorer to explore in depth the HSR value calculated for a recipe. Here you can examine the baseline points and modifying points.

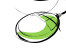

To open the **HSR Explorer**:

- 1. Open the recipe that you want to examine.
- 2. On the View menu, click HSR Explorer.

Here is the **HSR Explorer** showing some sample data.

| 40            |               |            |        |
|---------------|---------------|------------|--------|
| <b>T.U</b>    |               |            |        |
|               |               |            |        |
| ISR Category  | 2 - All other | foods      |        |
|               |               |            |        |
|               | Value/100g    | Cut-offs   | Points |
| Base Line Poi | ints          |            |        |
| Energy        | 789.93        | 670 - 1005 | 2.0    |
| Sat-Fat       | 1.68          | 1 - 2      | 1.0    |
| Sugars        | 1.96          | 0 - 5      | 0.0    |
| Sodium        | 254.16        | 180 - 270  | 2.0    |
| Final Baselin | e Points      |            | 5      |
| Modifying Po  | oints         |            |        |
| Conc. FV      | 11.00         |            | 0.0    |
| FVNL          | 11.00         |            | 0.0    |
| Adj. FVNL     | 29.73         | 0 - 40     | 0.0    |
| Protein       | 5.53          | 4.8 - 6.4  | 3.0    |
| Fibre         | 4.80          | 4.7 - 5.4  | 5.0    |
| Total Modifyi | ng Points     |            | 8      |
| Final Points  |               |            | -3     |
|               |               |            |        |

The HSR Explorer lets you see at a glance the baseline, modifying and final points, and the breakdown per nutrient.

## Next step

The next chapter, Displaying the HSR on a label, explains how to display the HSR system graphic on your labels.

# 5. Displaying the HSR on a label

When displaying the HSR on your label, **FoodWorks** provides several standard designs for the HSR system graphic that you can choose from.

For guidance on the principles of the HSR system and the details of its presentation on food packages, see the <u>Health Star Rating system Style Guide (December 2017)</u>.

## Show the HSR system graphic on a label

To display the HSR system graphic on the label for the recipe, in your open recipe:

1. On the **FoodWorks** toolbar, click the **Label** button.

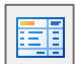

2. In the **Label** window, click the **HSR** tab.

| Avocado 8         | k Swee        | t Chilli Humm | is label |     |        |   |                                   |
|-------------------|---------------|---------------|----------|-----|--------|---|-----------------------------------|
| General           | NIP           | Ingredients   | CoOL     | HSR | ranced | 8 | 🗞 🖪 🖊 🎹 🗅 📰                       |
| Nutrients         | to incl       | ude in NIP:   |          |     |        |   |                                   |
| Energy     Protei | /<br>n        |               |          |     | ^      |   | Avocado & Sweet Chilli Hummus     |
| Fat, To           | tal<br>irated | fat           |          |     |        |   | NUTRITION INFORMATION             |
| - Poh             | runsatu       | urated fat    |          |     |        |   | Servings per package: 10          |
| - Mo              | nounsa        | sturated fat  |          |     |        |   | Serving size: 20g (approx 1 Tbsp) |
| Chole             | steroi        |               |          |     |        |   |                                   |

3. From the drop-down list, select the type of HSR system graphic you require for this label.

| Avocado          | & Swee            | et Chilli Hummu | ıs label |        |          |              |
|------------------|-------------------|-----------------|----------|--------|----------|--------------|
| General          | NIP               | Ingredients     | CoOL     | HSR    | Advanced | ۵ 🏚 🖒        |
| Ch. I.v.         |                   |                 |          |        |          | Avoc         |
| HSR +            | Energy -          | 3 Nutrients     |          | $\sim$ |          | NUTRITIO     |
| No HSP<br>HSR Or | t<br>Ny<br>Enerov |                 |          |        |          | Servings per |
| HSR +<br>Energy  | Energy<br>Only    | 3 Nutrients     |          |        |          |              |
|                  |                   |                 |          |        |          | Energy       |
|                  |                   |                 |          |        |          | Protein      |
|                  |                   |                 |          |        |          | Fat. Total   |

## Set advanced options

You can control aspects of the content and look of your label in the **Label Options** dialog.

For Health Star Ratings, you can control whether they are shown, and also whether you want to display a minimum rating for recipes with missing data (e.g. fibre values).

**NOTE:** All options set through the **Label Options** dialog apply to all the labels generated in your FoodWorks database.

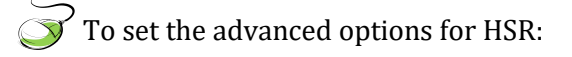

### Step 1 – Open the Label Options window

To set the options for Health Star Ratings:

1. On the FoodWorks toolbar, click the **Label** button.

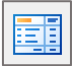

2. At the bottom of the Label window, click the Label Options button.

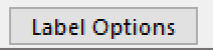

3. On the left, click **Health Star Ratings**.

| Label Options                                                                                                    |                        |                |        | >     |
|----------------------------------------------------------------------------------------------------|------------------------|----------------|--------|-------|
| Options:                                                                                                    | Health Star Rating     | gs             |        |       |
| Name                                                                                                    | 🗹 Show Health Star Ra  | tings          |        |       |
| name<br>Label Description<br>Nutrient Information Panel<br>Ingredient Statement<br>Allergen Declaration<br>Characterising Components<br>Preparation instructions<br>Storage Instructions<br>Message<br>Country Of Origin<br>Health Star Ratings<br>Net Weight<br>Date Marking<br>User Name & Date<br>Other Options | E anovn realiti sal ka | value if known |        |       |
|                                                                                                    |                        |                |        |       |
|                                                                                                    |                        |                |        |       |
|                                                                                                    |                        | OK             | Cancel | Apply |

4. Select options as required.

## Next step

The next chapter, *Printing a label*, explains how to print or publish your labels with Health Star Ratings.

# 6. Printing a label

Now that you have your label ready, here are the options for printing or publishing this individual label:

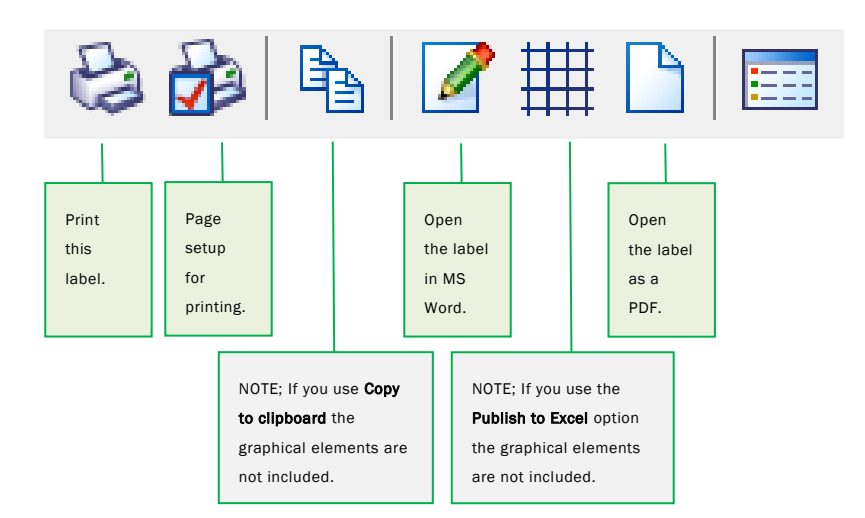

#### The Toolbar in the Label Window – print or publish the label:

#### **NOTE: Publishing all of your labels**

You can also publish the labelling information for all your recipes from your **FoodWorks** database for use by your label-printing software. See the next chapter.

## Print the label

To print the label directly to your standard printer:

1. On the toolbar of the Label window, click the **Print** icon.

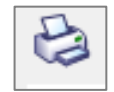

2. Click **OK**.

**NOTE: Printer set up** On the toolbar of the Label window, click the **Page Setup** icon.

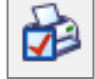

Set properties as required and click **OK**.

# Open the label in Microsoft Word

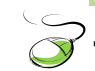

To open the label for editing in Microsoft Word:

1. On the toolbar of the Label window, click the **Publish to Word** icon.

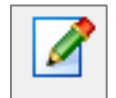

The label will be opened in Word. Note that some formatting information may be lost in the conversion from PDF to Word format.

## Open the label as a PDF

To open the label as a PDF document:

1. On the toolbar of the Label window, click the **Open as PDF** icon.

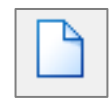

# 6. Publishing your HSR information

You can publish the labelling information for all your recipes from your **FoodWorks** database to Microsoft Access or to a tab-delimited text file ready for use by your label-printing software.

Publish your labels via label-printing software

To publish the labelling information from your **FoodWorks** database to **Microsoft Access** or to a tab-delimited text file for use by your label-printing software:

- 1. Open the **FoodWorks** database.
- 2. On the Tools menu, click Publish Labelling Information...

| 👌 FoodWorks [FoodWo                                                           | rks Sample For NL]                                        |   |
|-------------------------------------------------------------------------------|-----------------------------------------------------------|---|
| FILE EDIT VIEW TO                                                             | OOLS HELP                                                 |   |
| Back Next                                                                     | Publish with Microsoft Word<br>CoOL Editor<br>FVNL Editor |   |
| Carlor Raw Material:<br>Carlor Recipes<br>Carlor Sub-Recipes<br>Peleted Items | Import<br>Export<br>Publish Labelling Information         | > |
|                                                                               | Costings<br>Compact Database                              | > |
| Search                                                                        | Back up Database                                          |   |
| Antiforming ager                                                              | Snapshots                                                 |   |
| Avocado & Sweet                                                               | Create Snapshot                                           |   |
| Avocado Chilli Sw<br>Avocado puree [R<br>Bay leaves [Raw N                    | Publish As FoodWorks Data Source<br>Install Data Source   |   |
| 👌 Brown onion [Rav                                                            | Options                                                   |   |

3. Follow the instructions displayed.

## HSR information published

When you publish your labelling data (using **Publish Labelling Information** on the **Tools** menu), **FoodWorks** includes information to support HSR.

The HSR columns published are as follows:

- HSRStars number of stars in numeric value
- HSRStyle numeric value from 0 to 4
  - $\circ$  0 = No HSR
  - $\circ$  1 = HSR only
  - $\circ$  2 = HSR + Energy
  - $\circ$  3 = Energy only
  - 4 = HSR + Energy + 3 Nutrients

- **HSRImage** This value corresponds to the Health Star Rating image name in the HSR Assets folder of the FoodWorks®-BarTender® resources. You can download the FoodWorks-BarTender resources <u>here on the FoodWorks support site</u>.
- HSRUnits numeric value, 0 or 1
  - 0 = per 100g
  - 1 = per 100ml
- HSRUnitsStatement 'per 100g' or 'per 100ml' in text
- HSREnergy energy value and unit in text
- HSRSaturatedFat saturated fat value and unit in text
- HSRSugars sugars value and unit in text
- HSRSodium sodium alue and unit in text

## Get the HSR system graphics into BarTender

If you are publishing your labelling information from FoodWorks for use in the BarTender® Label Software, we provide a solution that enables you to include the HSR system graphic.

You can find more information <u>here on the FoodWorks support site</u>.